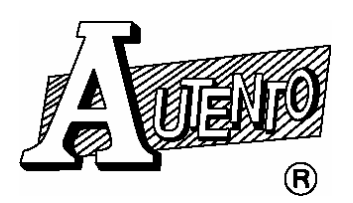

天弘儀電股份有限公司

【伺服程式安裝說明】

軟體安裝程序可分三項: (For Windows 98)

- 1. USB TO 485/422 轉換器驅動程式。
- 2. 外掛程式(儀表微調控制軟體)。
- 3. 伺服程式。
- 一. 安裝 USB TO 485/422 轉換器驅動程式:
  - 1. 將 USB TO 485/422 轉換器插入 <u>USB Serial PROT</u>後,電腦會顯示出 【尋找新增硬體精靈】的視窗,詳細說明如下圖解

| 新增硬體精靈 |                                                                       |
|--------|-----------------------------------------------------------------------|
|        | 此精靈會為下列裝置搜尋新的驅動程式:<br>USB <-> Serial<br>裝置驅動程式是一種軟體,用途是讓硬體裝置產生<br>作用。 |
|        | <上一步(B) 下一步> 取消                                                       |

點選 →【下一步】

| 新增硬體精靈                                     |                                                            |
|--------------------------------------------|------------------------------------------------------------|
| 新唱供面積 AAAAAAAAAAAAAAAAAAAAAAAAAAAAAAAAAAAA | <ul> <li>您需要 Windows 替您做些什麼?</li> <li>         ・</li></ul> |
|                                            | <上一步(B) 下一步> 取消                                            |

勾選 → 搜尋裝置的最適用的驅動程式

點選 →【下一步】

| 新增硬體精靈   |                                                  |
|----------|--------------------------------------------------|
|          | Windows 會在硬碟及以下選擇的位置資料庫搜尋新驅<br>動程式,諸按「下一步」,開始搜尋。 |
|          | ▶ 軟碟機 €                                          |
|          | └ CD-ROM 光碟機(C)                                  |
|          | Microsoft Windows Update (M)                     |
| <u> </u> | ▶ 指定的位置(L):                                      |
|          | X \Driver USB TO RS485                           |
|          | 瀏覽 <u>(R</u> )                                   |
|          |                                                  |
|          |                                                  |
|          | <上一步(B) 下一步> 取消                                  |

勾選 → 指定的位置

點選 → 【瀏覽】到光碟片路徑<u>\Driver USB TO RS485</u>

點選 → 【下一步】

2. 完成後請至控制台、系統、裝置管理員點選連接埠(COM 和 LPT), 觀看 USB Serial PORT 為 COM 的位置,此位置為後續設定軟體連接埠的位置。

二.安裝外掛程式(儀表微調控制軟體):

●分別為:顯示看板 4-20mA、DVM、COUNTER、RPM 安裝方式請執行光碟內 Install.exe

● 勿變更安裝路徑及磁碟機位置

```
點選 → 【 Next>】→ 【 Next>】→ 【 Next>】→ 【 Finish 】即
完成外掛安裝程式。
```

【單台儀表掃描 ID】

請將光碟路徑<u>\ScanModbusID</u> COPY 到電腦後直接執行路徑內 FindAddress.exe

三.安裝伺服程式:

1. 請至光碟路徑<u>\伺服程式</u>內執行 Setup.exe,當第一次執行安裝監控伺服 主程式,會先安裝系統檔案後要求重新開機,重新開機後請再執行光碟路 徑<u>\伺服程式</u>內的 Setup.exe 詳細說明如下圖解

| £ | 岩 安裝 SeverPrj 🛛 🔀                                                            |   |  |  |  |
|---|------------------------------------------------------------------------------|---|--|--|--|
|   | w迎使用 SeverPrj 安裝程式。<br>安裝程式無法安裝使用中的系統檔案,也無法更新使用中的共用檔案<br>。建議您在安裝前,關閉所有的應用程式。 |   |  |  |  |
| - | 確定 結束安裝(以)                                                                   | _ |  |  |  |

點選 → 【確定】

| 岩 安裝 SeverPrj                |                  |  |  |  |
|------------------------------|------------------|--|--|--|
| 請按下按鈕來進行安裝。                  |                  |  |  |  |
| 按下此按鈕來安裝 SeverPrj 軟體到指定的目錄上。 |                  |  |  |  |
| ┌ 目錄:                        | 1                |  |  |  |
| C:\Program Files\SeverPrj\   | 變更目錄( <u>C</u> ) |  |  |  |
|                              |                  |  |  |  |
| 結束安裝(区)                      |                  |  |  |  |

點選 → 【圖形按鈕】

後續如有【版本衝突視窗】請點選【是(Y)】要保留此檔案,直到安裝完成 視窗。

| 安裝 SeverPrj 🛛 🔀 |
|-----------------|
| SeverPrj安裝成功。   |
| 確定              |

 伺服主程式第一次執行程式說明: 執行→開始→程式集→SeverPrj→SeverPrj

| S 伺服提式  |                |       | ×  |
|---------|----------------|-------|----|
| 第一次執行科  | Z <del>工</del> |       |    |
| 公司名稱    |                | 確定    |    |
| 產品序號    |                |       | i. |
| 新的密碼    |                | 育進[第] |    |
| 再輸入一次密碼 |                |       |    |

軟體授權請洽相關業務人員

本公司提供試用序號如下:(公司名稱需相同,序號大小寫相同) 公司名稱:天弘儀電股份有限公司 產品序號:4059295F18510096FB80A14EFD67099650516C53F8018506F1 新的密碼:(使用者自建)

輸入完成請按確定再執行一次 SeverPrj,軟體內部相關設定開啓軟體後, 點選 HELP 或工具列內→說明→使用手冊。

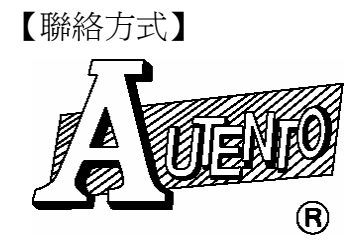

天弘儀電股份有限公司

台南聯絡處:台南縣永康市四維街 35 號 電 話:06-2331759 傳 真:06-2334516 E-mail:autento@ms7.hinet.net

https://www.autento.com.tw